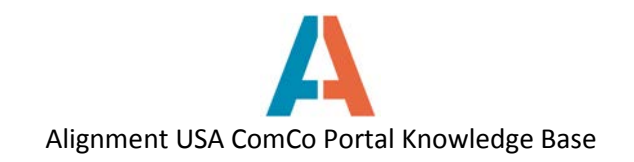

## How to create a registered user account on ComCo

To create a user account, follow these steps:

1. Go to portal.cvepwfe.com and click on "Sign In" in top right-hand corner.

| ſĮė           | Regional Plan for College                                                                                                    | and Career Readiness                                                                                                    | Sign In                                                                    |
|---------------|----------------------------------------------------------------------------------------------------|----------------------------------------------------------------------------------------------------|----------------------------------------------------------------------------|
|               |                                                                                                    |                                                                                                    | Everything                                                                 |
| Home          | Resources Progress to Goals  About Alignment CV  Com                                                                                                    | nittees / Industry Councils 🔹 Get Involved 💌 Help                                                                                      | -                                                                          |
|               | Smart Student                                                                                                    | s, Great Jobs, Powerful Partners!                                                                                                    |                                                                            |
| The Coachella | Valley is focused on education as economic development. To accomplish this,<br>cities in the Coachella Valley to transform teachi                                                                                                    | , we partner with more than 750 industry, economic development and<br>ng and learning, empower educators to engage students and partne | d education professionals along with students across nine<br>er employers. |
|               | Three industry clusters hold great promise for our studen                                                                                                    | ts and economy: Healthcare, Advance Technology, and Arts, Mer                                                                          | dia & Entertainment.                                                       |
| <u>ک</u> ې    | Linking Education and Business: CVCP Wolfkeelde Meda<br>Buthous (Advanced Version) / Arcs, Meda K-Internment                                                                                                    | Workforce Excellence                                                                                                    |                                                                            |
|               | Indexands include here learn and the indexands of states, second indexed indexe |                                                                                                    | The second                                                                 |
| 120           | BUINESS & ENTREPRENEUR DEVELOPMENT                                                                                                    |                                                                                                    |                                                                            |
|               | • 138 Compress Adding and Industry (Mark<br>• \$183 Total Josep Cinet, Total Ander<br>• \$1.4 Billion Regional Protocols Impact*<br>HOMER EDUCATION                                                                                                    |                                                                                                    | and and                                                                    |
| N             | - 1.1454** Total College Scholarships1     - 549 Million (cata Scholarship1     - 549 Million Drageted in Financial And     - 4.1454** Million Drageted in Financial And     - 4.1454**********************************                                                                                                    |                                                                                                    |                                                                            |
| H             |                                                                                                    |                                                                                                    |                                                                            |

## 2. Click on Create Account (under sign in fields)

| <b>Ne</b> Regional Plan for College and Career                                                                                                    | r Readiness                                                                                         | Sign In. |
|----------------------------------------------------------------------------------------------------|----------------------------------------------------------------------------------------------------|----------|
|                                                                                                    |                                                                                                    |          |
| Home Resources Progress to Goals - Abou Sign In                                                                                                    | ×                                                                                                   |          |
| Email Address                                                                                                    |                                                                                                    |          |
| The Coachella Valley is focused on education as economic dev<br>cities in the Coach<br>Three industry clusters hold                                                                                                    | ent and education professionals along with studer<br>partner employers<br>s, Media & Entertainment. |          |
| Remember Me                                                                                                    | 4                                                                                                   |          |
| Sign In<br>Find and were readed with the second of the second of the secon | rd                                                                                                  |          |
|                                                                                                    |                                                                                                    |          |
| el Alla Filori de la Solarenzal     el Alla Filori de la Solarenzal     el Alla Filori de la Solarenzal     el Alla Solaren Transcola (Composition)     el Alla Solaren Transcola (Composition)     el Alla Solarenzal     el Alla Solarenzal     el Alla Solarenzal                                                                                                    |                                                                                                    |          |

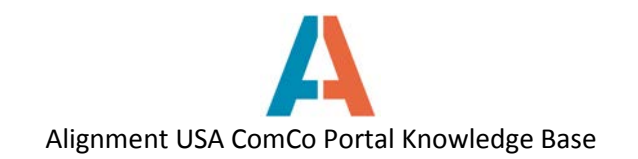

3. Complete all of the required fields and Text Verification. Click Save.

| Regional Plan for College an                                       | nd Career Readiness                          | Sign In         |
|--------------------------------------------------------------------|----------------------------------------------|-----------------|
|                                                                    | Everything                                   | ◄ ٩,            |
| Home Resources Progress to Goals - About Alignment CV - Committees | is / Industry Councils 👻 Get Involved 👻 Help |                 |
| Create Account                                                     | © Ref.                                       | um to Full Page |
| First Name (Required)                                              | Text Verification (Required)                 |                 |
| Screen Name (Required) Email Address (Required)                    |                                              |                 |
| Save                                                               |                                              |                 |

4. Your account will be pending approval after submission. You will receive an email from Alignment Coachella Valley within 24-48 hours with confirmation of your account and your login information.

5. Sign in using your email address and the system-generated password you received in the welcome email. Check "Remember me" only if you want your computer to remember your login info (not recommended if you are accessing the site on a shared computer). Click "Sign In".

| Sign In                                      | × |
|----------------------------------------------|---|
| Email Address                                |   |
| 1                                            |   |
| Password                                     |   |
|                                              |   |
| Remember Me                                  |   |
|                                              |   |
| Sign In                                      |   |
| Eacebook 🖉 Create Account 🐢 Ecreant Password |   |

6. On your first sign in, you will be required to accept the Terms of Use for the website. Please review the Terms and then select "I Agree" or "I Disagree". *Please note that you must select "I Agree" to continue on to ComCo.* 

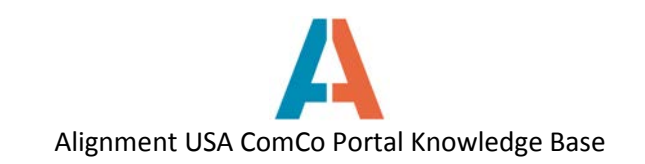

7. You will now be prompted to create your own password.

| John Test |
|-----------|
|           |
|           |
|           |
|           |
|           |
|           |
|           |
|           |
|           |
|           |
|           |
|           |

8. You are now signed into ComCo. Click on the "My Sites" dropdown box to visit different pages. If you are a member of a Committee or A-Team, email Beth Bentley to be added to the specific page.

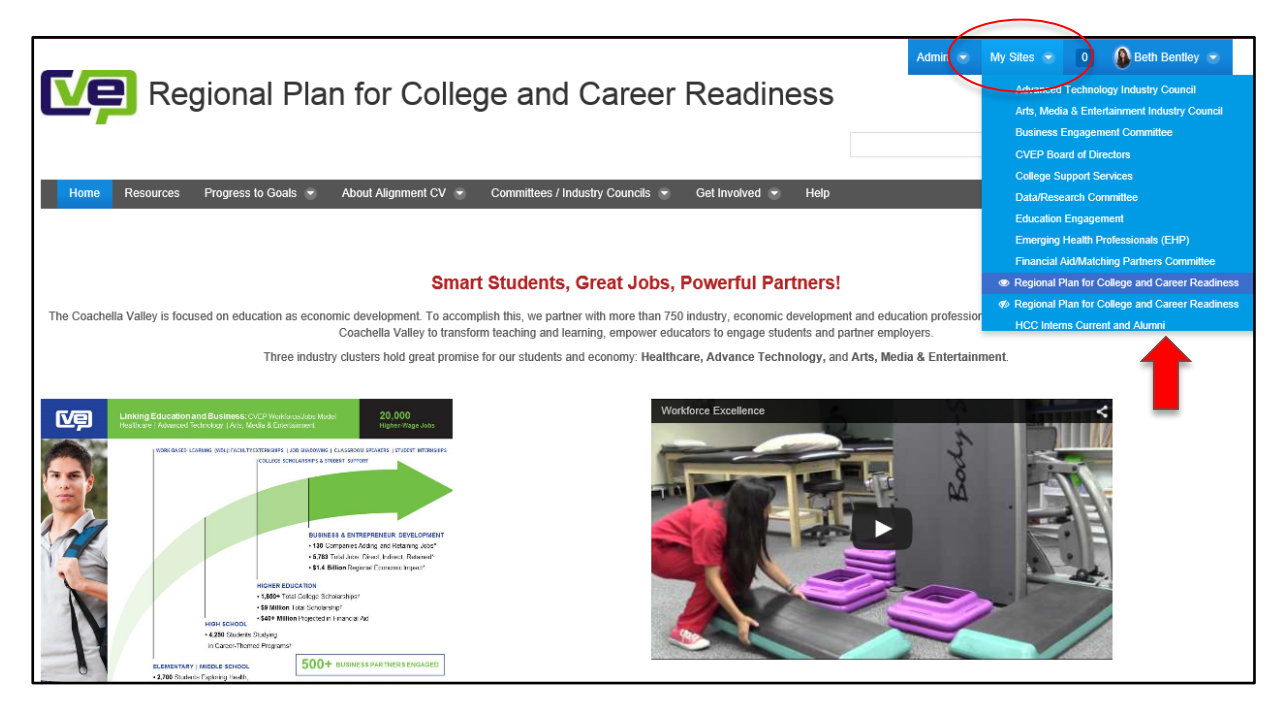